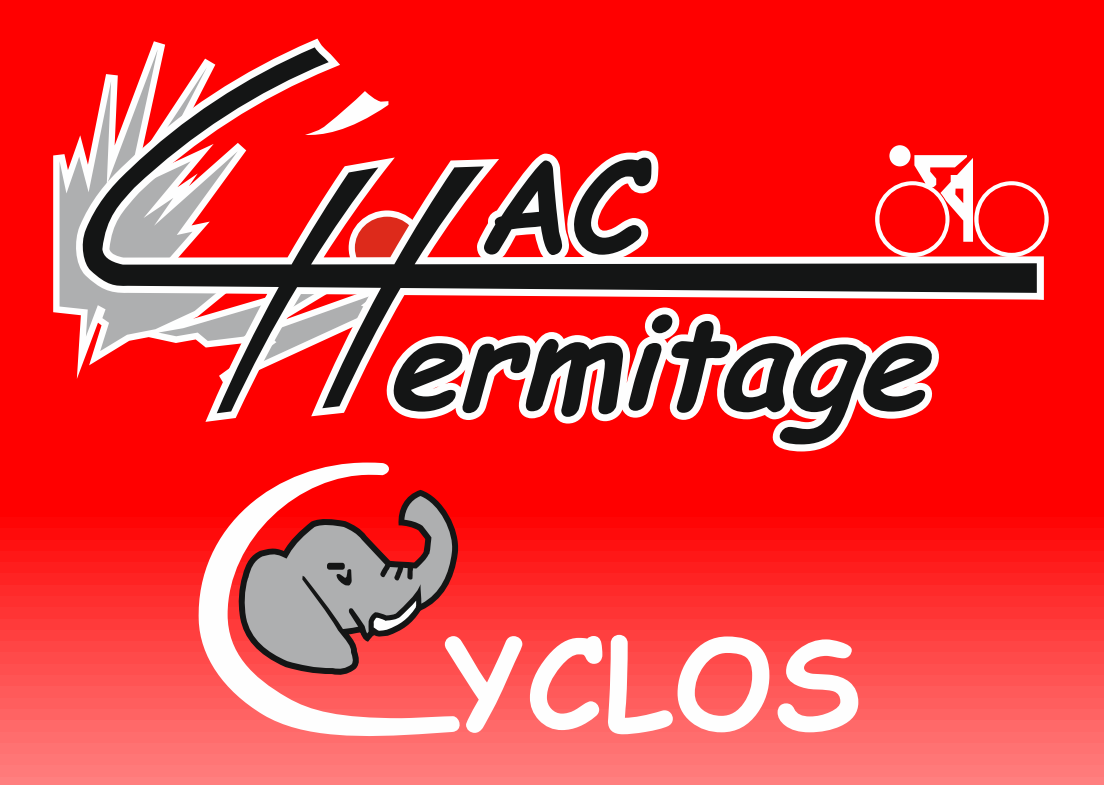

# Procédure d'enregistrement d'un Parcours OpenRunner sur votre Garmin à partir d'un Smartphone

#### Introduction

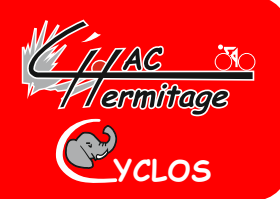

- Il est nécessaire de bien suivre la procédure suivante pour retrouver son parcours sur son GARMIN
- Attention :
  - votre smartphone doit être connecté en mode bluetooth et vous devez avoir installé « garmin connect »
    sur celui-ci pour reconnaitre votre GPS Garmin si il posséde le mode bluetooth, sinon effectué la « Procédure d'enregistrement d'un parcours Openrunner sur GPS Garmin à partir d'un PC »
- Mettez en route votre GPS
- Connectez-vous au site : <u>https://www.haccyclos.fr/</u> sur votre smartphone

### Une fois votre navigateur ouvert :

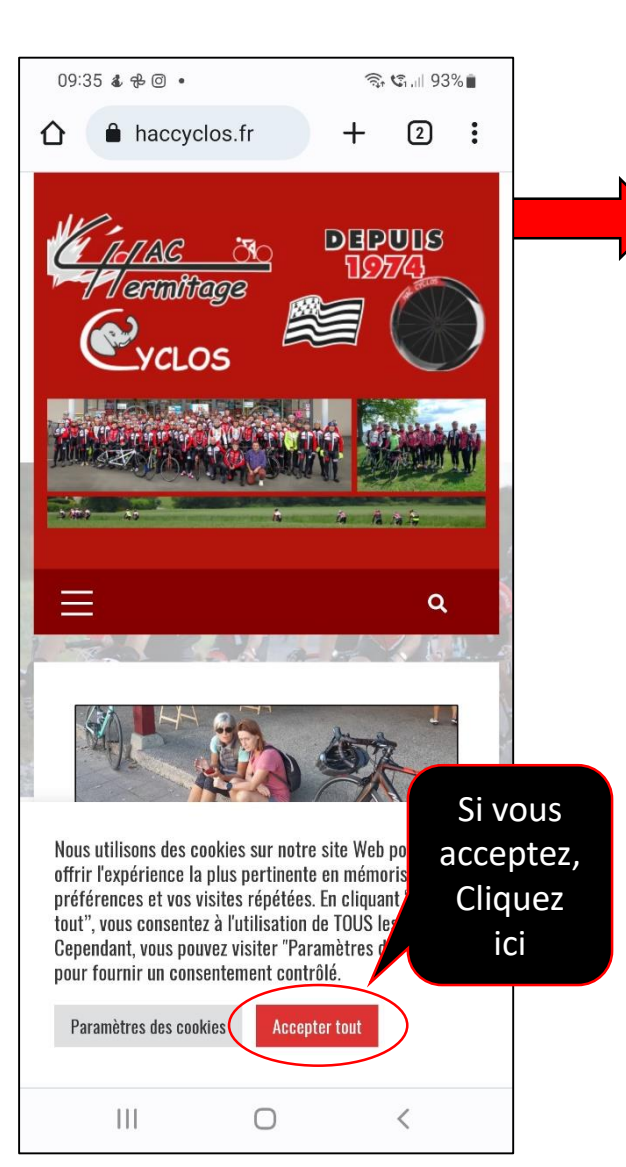

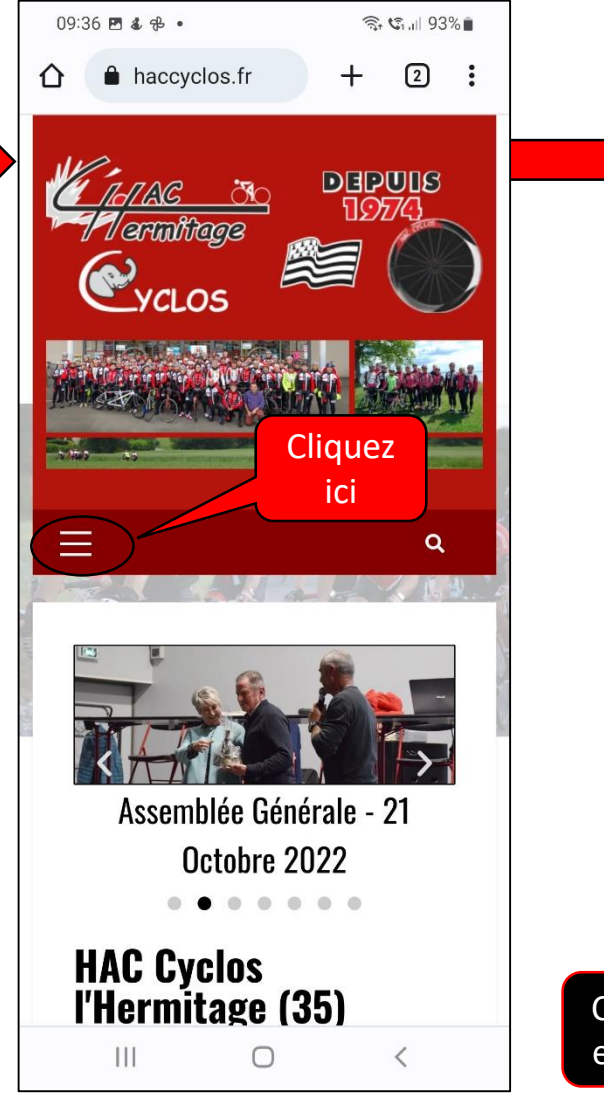

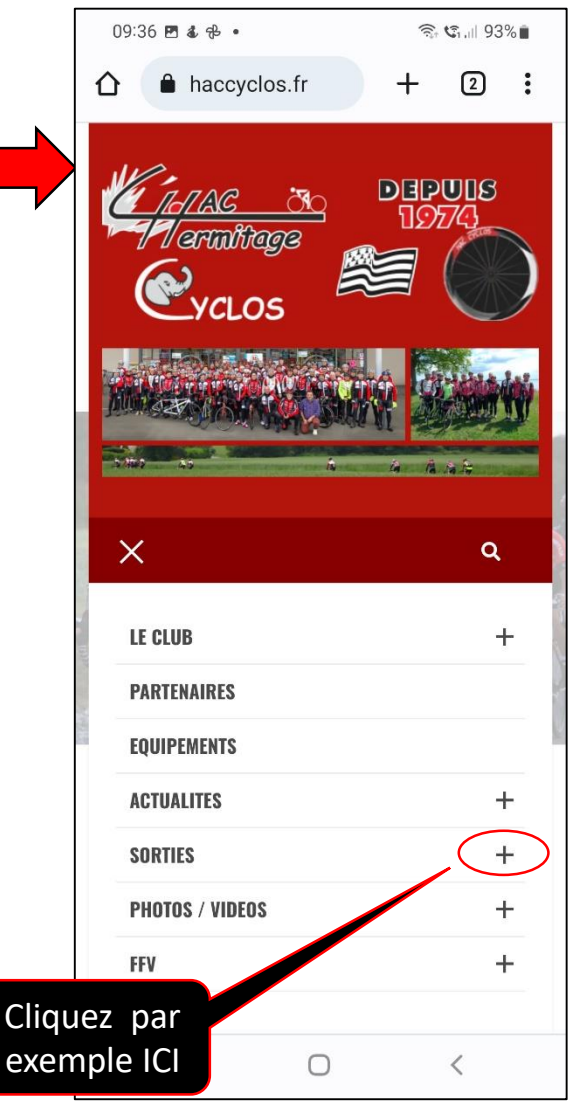

1 ermitage

VCLOS

# Suite 1 de la procédure

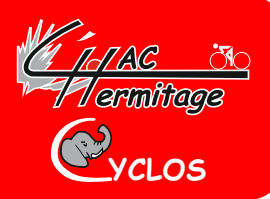

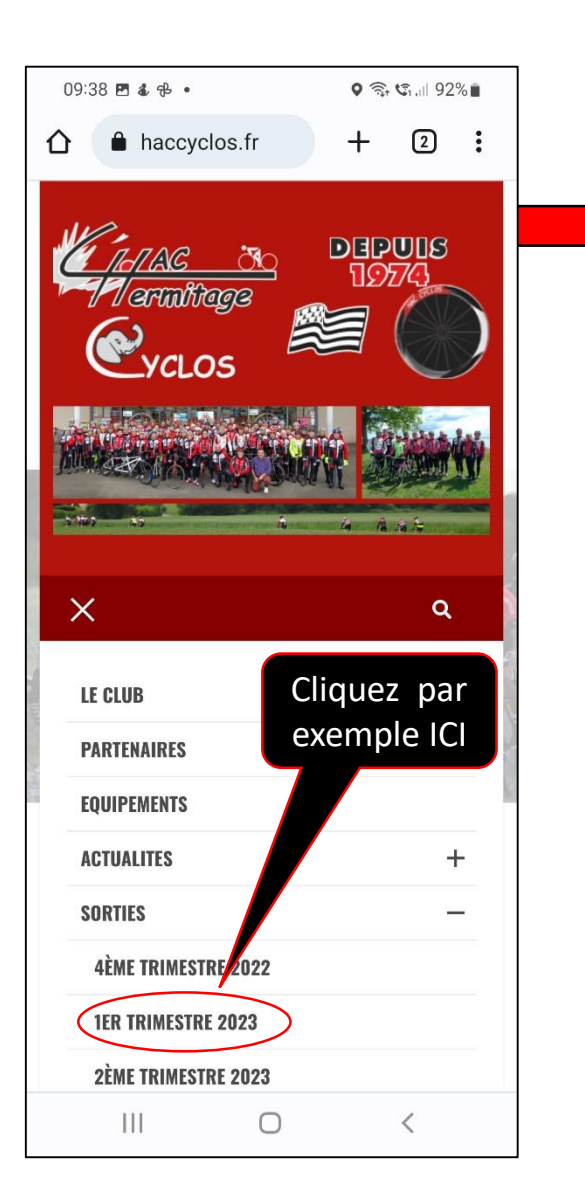

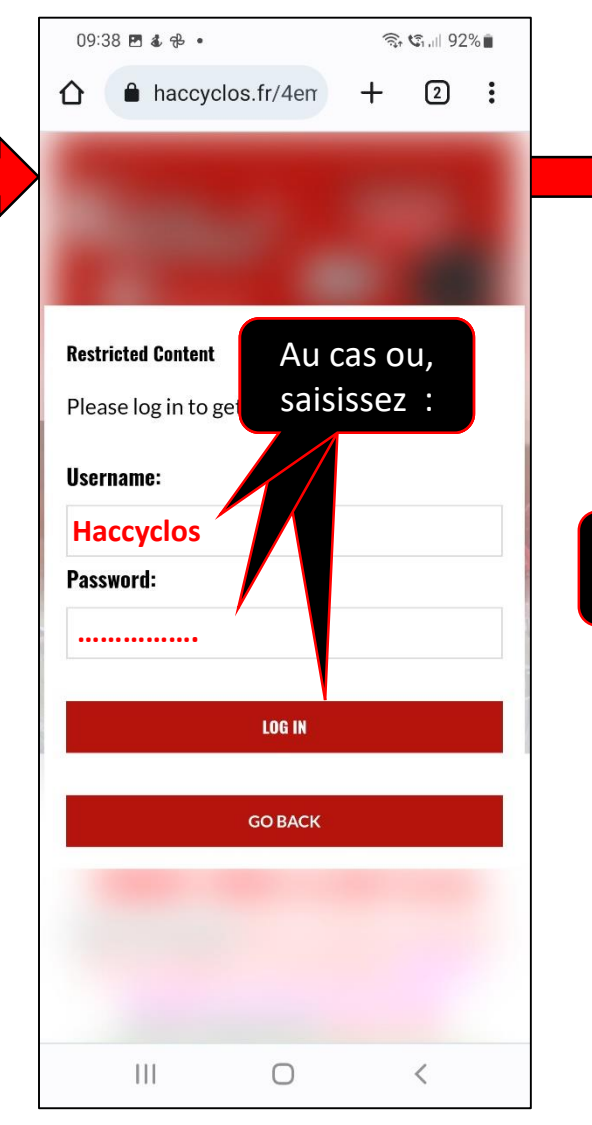

|              | 10:40 🖬 1 🖻 🔹                                                  |                             |    |                                  |         |                                 |                              |                               |             |                                     |                        | V 🖘 G1,III 88%                     |                   |                              |       |                                          |                |  |
|--------------|----------------------------------------------------------------|-----------------------------|----|----------------------------------|---------|---------------------------------|------------------------------|-------------------------------|-------------|-------------------------------------|------------------------|------------------------------------|-------------------|------------------------------|-------|------------------------------------------|----------------|--|
|              | ▲ haccyclos.fr/1er-                                            |                             |    |                                  |         |                                 |                              |                               |             |                                     | +                      |                                    |                   | (2                           | 2:    |                                          |                |  |
|              | Dépar Dé<br>9h30. 9h<br>Allure All<br>G 25 St 64 25<br>km/h km |                             |    |                                  |         | Dép<br>9h3<br>Allu<br>25<br>km/ | ar<br>O.<br>re<br>N          | 0<br>91<br>61<br>2<br>ki      |             | ipar<br>130.<br>lure<br>5 Ci<br>n/h |                        | Dép<br>9h3<br>Allu<br>74 25<br>km/ |                   | ar<br>D.<br>re<br>P: 74      |       | Dépar<br>9h30.<br>Allure<br>4 25<br>km/h |                |  |
|              | Gź                                                             | St                          | 61 | М                                | 68      | A                               | 74 A                         | 72                            | Ci          | 71                                  | St                     | 78                                 | u                 | 75                           | LIF 7 | St                                       | 75             |  |
|              | G                                                              | Ci                          | 7€ | Pa                               | 75      | AI 3                            | 75 P                         | : 78                          | St          | 7€                                  | M                      | 81                                 | Pa                | 79                           | LC 8  | i Pa                                     | 11             |  |
| Février 2023 |                                                                |                             |    |                                  |         |                                 |                              |                               |             |                                     |                        |                                    |                   |                              |       |                                          |                |  |
|              | Da                                                             | S                           | 4  | I                                | )5      | S                               | 511                          | D1                            | 2           | S1                                  | 8                      | D                                  | 19                | S                            | 25    | D26                                      |                |  |
| Cliqu        | iez                                                            | ţ                           | วล | r                                | Ϋ́τ     | n Ci                            | i kn                         | Cii                           | kn          | Ci                                  | kn                     | Ci                                 | kn                | Ci                           | kn    | Ci                                       | kn             |  |
| exemple ICI  |                                                                |                             |    |                                  |         |                                 | 59                           |                               |             | St                                  | 61                     |                                    | _                 | Mo                           | 54    |                                          | -              |  |
|              | G2                                                             | k                           |    | 6                                | 50<br>m | м                               | 62                           | 50<br>61<br>kr                | -<br> )<br> | LC                                  | 66                     | 51<br>6<br>ki<br>a                 | D-<br>O<br>m<br>u | LR                           | 65    | 50-<br>60<br>km<br>au                    | and the second |  |
|              | G2                                                             | LC 71 di<br>vent.<br>Départ |    | 1                                | tı 67   |                                 | gré<br>du<br>vent.<br>Départ |                               | 68          | gi<br>d<br>ve<br>Dé                 | ré<br>u<br>nt.<br>part | Ci                                 | 71                | gré<br>du<br>vent.<br>Départ |       |                                          |                |  |
|              | G2                                                             | LR                          | 76 | 9h30.<br>Allure<br>76 25<br>km/h |         | LF                              | 76                           | 9h30.<br>Allure<br>25<br>N./h |             | Mc                                  | 75                     | 9h30.<br>Allure<br>25<br>km/h      |                   | St                           | 74    | 9h30.<br>Allure<br>25<br>km/h            |                |  |
|              | G2                                                             | Mc                          | 81 | AF                               | R 79    | 9 Pa                            | a 81                         | LR                            | 83          | LR                                  | 81                     | Mo                                 | 80                | LC                           | -     |                                          | 83             |  |
|              | G3                                                             | St                          | 82 | AF                               | R 78    | B LO                            | 87                           | Pa                            | 83          | Ci                                  | 86                     | St                                 | 84                | Pa                           |       |                                          | 90             |  |
|              | · · · · ·                                                      |                             |    |                                  |         |                                 |                              |                               |             |                                     |                        |                                    |                   |                              |       |                                          |                |  |
|              |                                                                |                             |    | •                                |         |                                 |                              |                               |             | •                                   |                        | •                                  | - 0               | -                            | .,    | •                                        |                |  |

10.10 - 1 -

# Suite 2 de la procédure

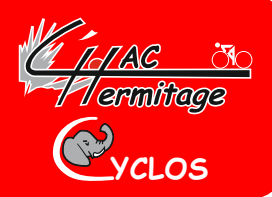

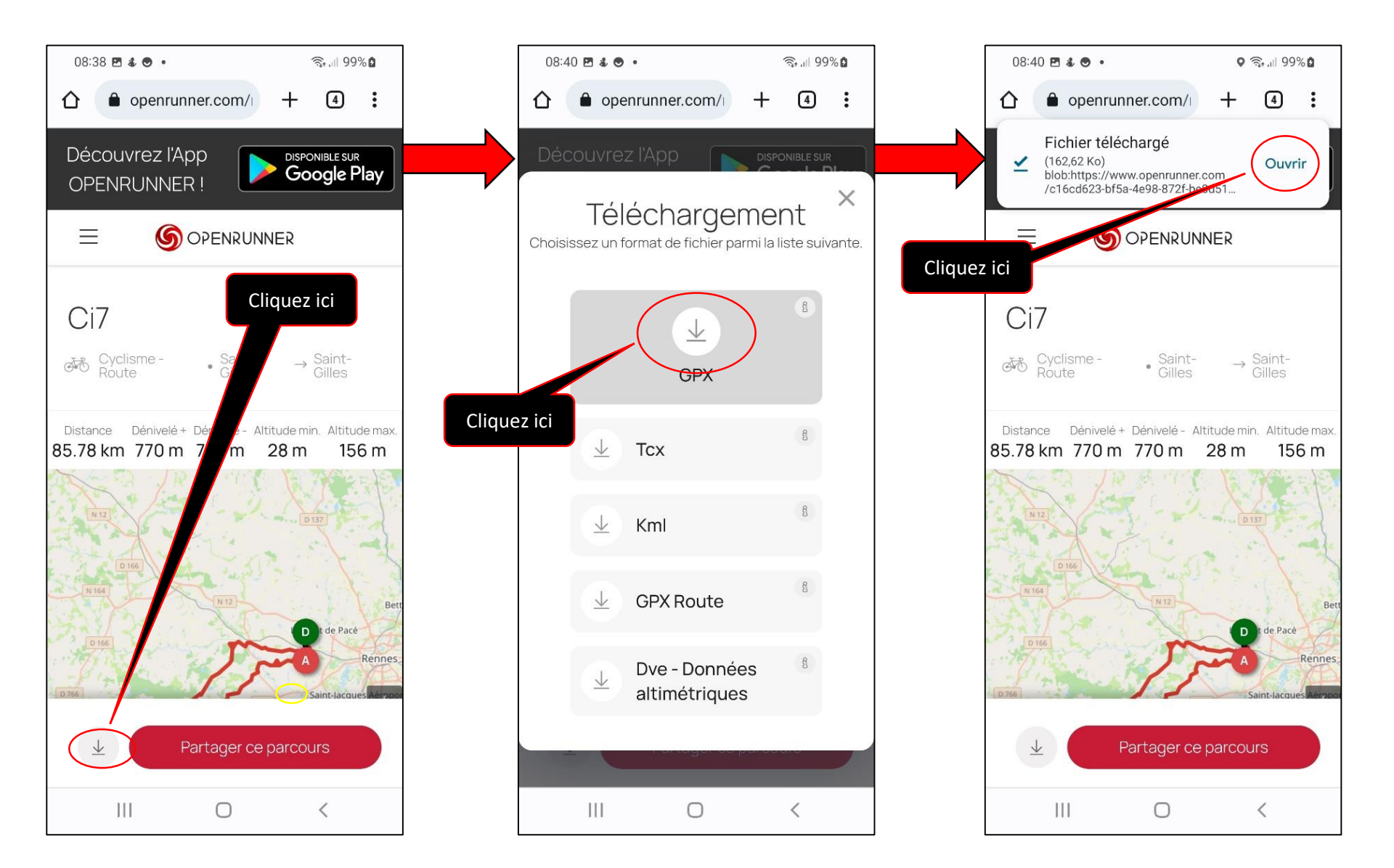

### Suite 3 de la procédure

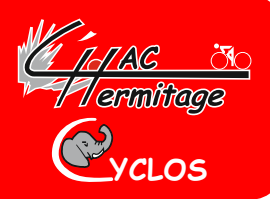

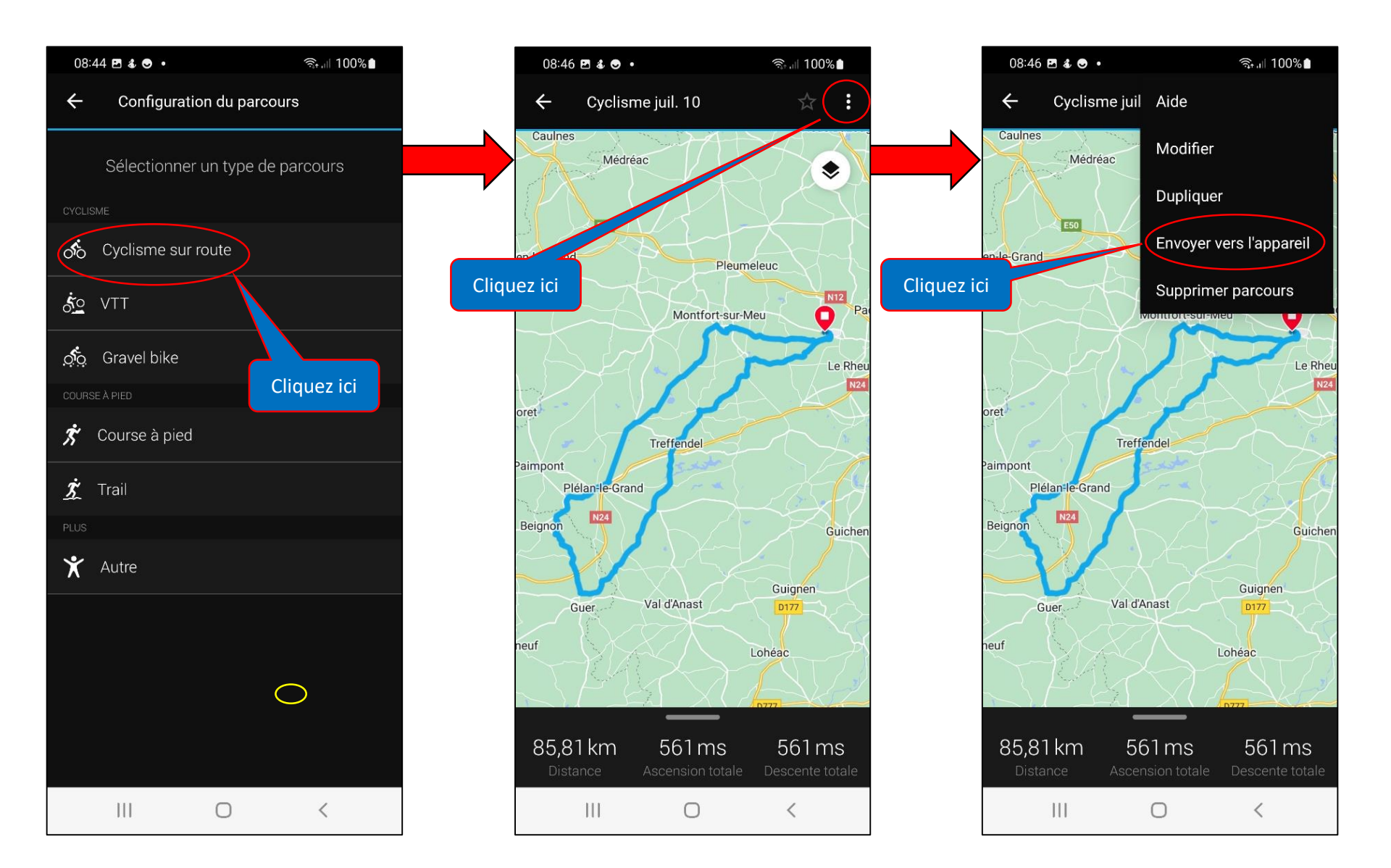

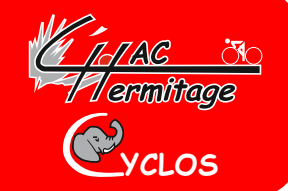

Au cas où votre smartphone vous propose plusieurs choix de logo, cliquez sur :

Une fois cette action terminée et après que vous avez constaté que le parcours est téléchargé sur votre GPS, vous pouvez consulter le parcours dans votre Garmin en vous rendant dans «parcours» puis «parcours enregistrés» où vous retrouverez le parcours que vous venez d'enregistrer.

Bonne route à tous,

Gus